# 

# USER GUIDE Create Custom Tabs, Fields, and Tables

#### Contents

| Introduction            | 2 |
|-------------------------|---|
| Create a new Custom Tab | 3 |
| Create Custom Fields    | 5 |
| Create Custom Tables    | 7 |

# Introduction

This user guide will show you how to create Custom Tabs, Fields, and Tables for your Accounts, Contacts, and User Profile in Page.

To create custom fields, go to Settings -> System -> Custom Fields

| A        | Dashboard  |   | Configurations Email Templates File Note Templates Risk Profile Quest Settings                                                                                                    |    |
|----------|------------|---|----------------------------------------------------------------------------------------------------|----|
| Ê        | Contacts   |   | Contact Type Custom Fields                                                                                                    |    |
|          | Documents  | ~ | Person For Accounts                                                                                                    | \$ |
| 0_       | Agreements | ~ | Company For Contacts                                                                                                    | \$ |
| ≈=       | Tasks      | ~ | SMSF For User profile                                                                                                    | ۵  |
| Ø        | Quest beta | ~ |                                                                                                    |    |
| Ē        | Store      | ~ | Contact Categories                                                                                                    | •  |
|          |            |   | Active S Archer S Black Service DobTest 1 Advice Docs Applications Authority to Proceed Active Advice Docs Applications Authority to Proceed Active Advice Docs Applications Active Active Acti |    |
| <b>.</b> | Settings   | ^ | Centrelink & Client File & DynamicDocs & Correspondence & Discovery & Investment meeeting &                                                                                                    |    |
|          | Accounts   |   | Estate Planning 🔇 Import Test Category 🔇 Insurance 🔇 Meeting Notes 🔇 Research 🔇                                                                                                    |    |
|          |            |   | Investment 🔇 Lead 🔇 Mortgage Broking 🔇                                                                                                    |    |
|          | Groups     |   | New Business 😵 Ongoing Service 😵 OSA 😵 Platinum 😵                                                                                                    |    |
|          | System     |   | Platinum Package 🔇 Prospect 🔇 Purge 🔇                                                                                                    |    |
|          |            |   | Service agreement 😢 shared contact category 😢                                                                                                    |    |
|          |            |   | SOA Wizard Test Client 😵 Terminated 😵 Testing 😵                                                                                                    |    |
|          |            |   | Wealth02 😵 WIP 😵 Xplan 😵                                                                                                    |    |
|          |            |   |                                                                                                    |    |

There are three areas where custom fields can be created,

- 1. For Accounts -> Create Custom fields in Settings -> Accounts Page
- 2. For Contacts -> Create Custom fields in Contacts -> Information Page
- 3. For User Profile -> Create Custom fields in Settings -> Accounts -> User Profile Page

### Create a new Custom Tab

To create a custom tab, you will have to click "Add New Tab" inside the Custom Fields Settings Page.

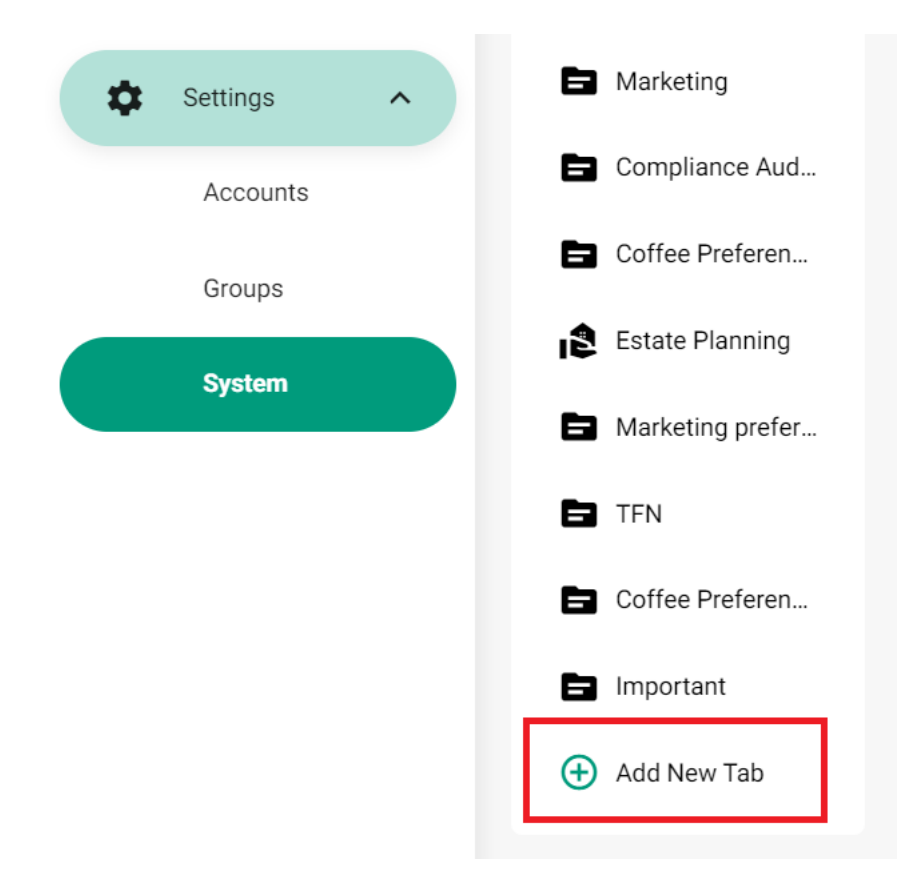

In the pop-up to create new Tab, you will have to give a Name and Tab Key.

**Visibility** is to define which contact type you want this tab to show. In the example below, this **Insurance Review Date** tab will only show in **Person** Contact.

| Add New Tab                  |                               | ×   |
|------------------------------|-------------------------------|-----|
| Name * Insurance Review Date | Tab key * CT_insurance_review |     |
| Visibility       Person      | SMSF                          |     |
|                              | Cancel                        | Add |

Once a new section is created, you will have three toggles at the right hand side.

| Insurance Review Date                                                                                                    |                                     | Draft :           |
|----------------------------------------------------------------------------------------------------|-------------------------------------|-------------------|
| <ul> <li>← CT_insurance_review </li> <li>▲ </li> <li>▲ </li> <li>▲ </li> <li>▲ </li> <li>▲ </li> <li>● </li> <li>● </li> <li></li></ul> | Online<br>Hide for partner<br>Share |                   |
| Add Section Add Table                                                                                                    |                                     | Publish 🕤 Discard |

- 1. Online -> To make the Tab live in the Contacts' Information Section
- Hide for partner -> This will only show one field for both Client and Partner. For example, Advice Details Section.
- Share -> If you have child groups under your group, you can share it down to all your child groups. This
  functionality is mainly for Head Office groups where they create custom fields for all of their practice groups.

There are four more buttons below are for

- 1. Add Section -> To Add Custom Fields
- 2. Add Table -> To Add Custom Tables
- 3. Publish -> To Publish the newly added custom fields / tables
- 4. Discard -> To Revert back prior to edit

## **Create Custom Fields**

To create custom fields, you will have to click "Add Section" first.

In the Add Section, you can set up a couple of options

- 1. Display -> Display Full Width or Half Width in the CRM
- 2. Filter by Entity -> Show the fields for all entities or just the entities selected? By default, it will be all entities.

| Add New Section                   | >          | < |
|-----------------------------------|------------|---|
| Section name *                    |            |   |
| Insurance Review Date             |            |   |
| Section description               |            |   |
|                                   |            | h |
| Display                           |            |   |
| Full width                        |            |   |
| Filter by Entity - Optional       |            |   |
| 😩 Person 👚 Company 🔗 Trust 😭 SMSF |            |   |
|                                   | Cancel Add |   |

After adding the section, you will have to click on "three dots" and "Add Field" to create a new field under the section.

| Insurance Review Date | Section | ⊶ CF_3e27m | * * / :        |
|-----------------------|---------|------------|----------------|
|                       |         |            | 🕀 Add Field    |
|                       |         |            | Delete Section |
|                       |         |            |                |

You will have to enter the Label name and the field type before you can create a new field.

| Add Field                    | ×             |
|------------------------------|---------------|
| Label name *                 | Key name *    |
| Review Date                  | CF_vjxb9      |
| Description                  |               |
| Filter by Entity - Optional  |               |
| 😩 Person 🗎 🏠 Company 🖉 Trust | ISF           |
| Required                     |               |
| Searchable                   |               |
| Туре                         |               |
| Date                         | •             |
|                              | Cancel Create |
|                              |               |

The additional settings you can set are

- 1. Filter by Entity
- 2. Field is required or not required
- 3. Searchable -> To be able to search in Widgets in the Dashboard

Once you have added all the fields, you will have to **publish** the changes and turn on the **Online** toggle.

| Insurance Review Date   |         |                                                 | Published   |
|-------------------------|---------|-------------------------------------------------|-------------|
| ← CT_insurance_review   |         | Online ③ Please take this tab offline to edit t | ab details  |
| 1 🕯 🏶 🖬                 |         | Hide for partner                                |             |
|                         |         | Share                                           |             |
|                         |         |                                                 |             |
| ✓ Edit                  |         |                                                 |             |
| ✓ Insurance Review Date | Section | o₊ CF_3e27m                                     | .≗ û<br>⊚ ø |

# **Create Custom Tables**

To create custom fields, you will have to click "Add Table" first.

| Add New Table               |                |        | ×   |
|-----------------------------|----------------|--------|-----|
| Table name *                | Table key *    |        |     |
| Review Dates Table          | CA_review_date |        |     |
| Table description           |                |        |     |
|                             |                |        |     |
|                             |                |        | h   |
| Display                     |                |        |     |
| Full width                  |                |        |     |
| Filter by Entity - Optional |                |        |     |
| Person 👚 Company 🕅 Trust    | SMSF           |        |     |
|                             |                | Cancel | Add |
|                             |                |        |     |

Once the table is added, you can add fields or tables under the table.

| Review Dates Table | Table | CA_review_date | ÷ 🗎 📝 :      |
|--------------------|-------|----------------|--------------|
|                    |       |                | + Add Field  |
|                    |       |                | Add Table    |
|                    |       |                | Delete Table |
|                    |       |                |              |

When creating the field in table, you will have to turn on the "Summary" for the fields to show in the table.

#### Edit Field

| Label name *Review Date     | Key name * CF_ffu0q |
|-----------------------------|---------------------|
| Description                 |                     |
| Filter by Entity - Optional |                     |
| Le Person Company Trust SM  | ISF                 |
| Required                    |                     |
| Summary                     |                     |
| Searchable                  |                     |
| Туре                        |                     |
| Date                        | •                   |

| Cancel | Save |
|--------|------|
|--------|------|

 $\times$ 

#### In this example, I've created a field (Review Date) and a table (Additional Dates) with Review Comment field inside.

| 🔛 🥆 Review Dates Table | Table | ► CA_review_date | .⊥ û<br>⊗ ∯ | × : |
|------------------------|-------|------------------|-------------|-----|
| Review Date            | date  | ⊶ CF_ffu0q       | . û<br>⊗ ∯  |     |
| ∷ 🔨 Additional Dates   | Table | ⊶ CA_4hcke       |             | × : |
| Review Comment         | text  | ⊶ CF_cq13j       | ÷ û<br>⊗ ∳  | × • |

#### In the CRM, the first "Review Date", will show in the Information tab.

| Review Dates Table (Alice Wheel)  |   |
|-----------------------------------|---|
| + Add Review Dates Table          |   |
| Review Date                       |   |
| ▲ 25/01/2024                      | : |
| Information Additional Dates      |   |
| Review Date<br>25/01/2024<br>Edit |   |
|                                   |   |

The sub table "Additional Dates", will show in the another tab.

| Review Dates Table (Alice Wheel)  |        |
|-----------------------------------|--------|
| + Add Review Dates Table          |        |
| Review Date                       |        |
| ▲ 25/01/2024                      | *<br>* |
| Information Additional Dates      |        |
| Review Comment                    |        |
| ∧ Comment                         | :      |
| Information                       |        |
| Review Comment<br>Comment<br>Edit |        |
| Add Additional Dates              |        |